## Search for a General Education Requirement (GER)

\*For students admitted after Fall 2018

- 1. Access PeopleSoft/HighPoint CX through **my.pitt.edu**.
  - a. Search for **PeopleSoft/HighPoint CX** and click on the icon. It will take you straight to your **Dashboard**.

| Student Information System Unavailable ×<br>PeopleSoft and PeopleSoft Mobile will be | Register Today for Your COVID-19 Vaccine ×<br>Go to https://pl.tt/vras and use code H2Pvax21 to register for | Call for Proposals: 2021 Diversity Forum Anyone is welcome to submit workshop |
|--------------------------------------------------------------------------------------|----------------------------------------------------------------------------------------------------|-------------------------------------------------------------------------------|
| p.m. on Saturday, Apr. 24 to 7 p.m. on Sunday<br>view more                           | view more_                                                                                                   | Dismantling Oppressive Systems: Building Just<br>view more                    |
|                                                                                      |                                                                                                    | VIEV                                                                          |

2. From your Dashboard, click Class Information and then click Class Search.

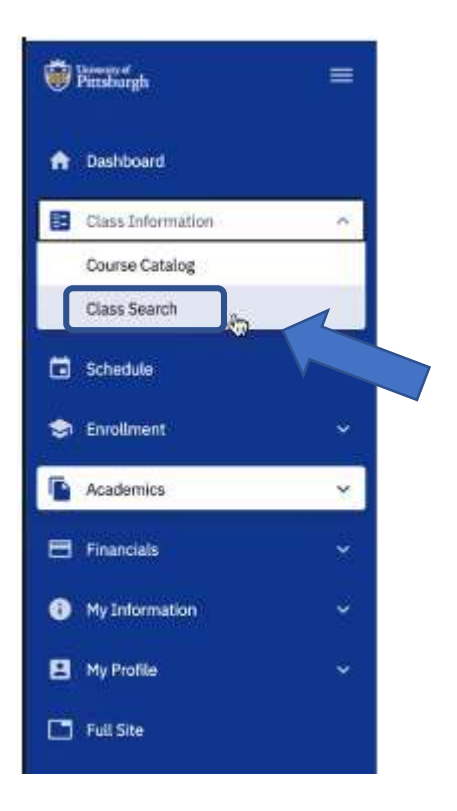

3. Select the appropriate term and Pittsburgh Campus:

## Class Search

Select all the required (\*) search criteria and at least 2 additional search criteria.

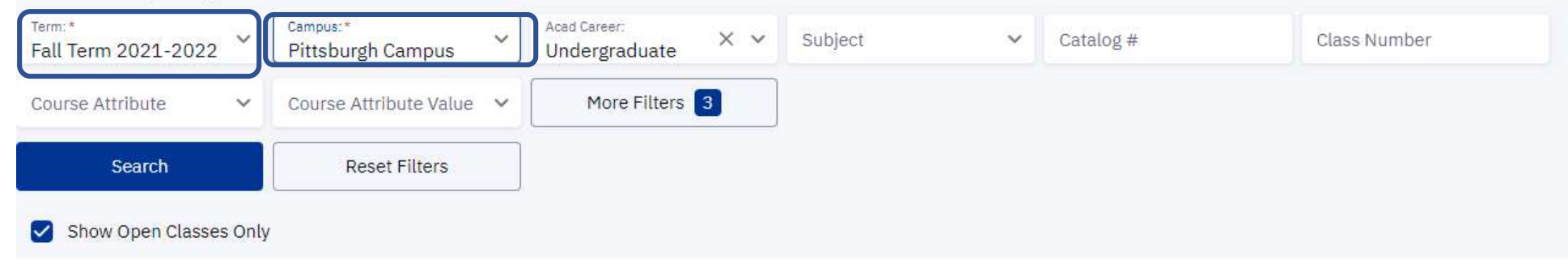

\$

4. Use the **Course Attribute menu** to **select DSAS General Education Requirements** (Dietrich School of Arts & Sciences):

| Class Search                     |                                          |        |                    |   |         |   |           |              | ¢ |
|----------------------------------|------------------------------------------|--------|--------------------|---|---------|---|-----------|--------------|---|
| Select all the required (*) sear | ch criteria and at least 2 addi          | tional | l search criteria. |   |         |   |           |              |   |
| Term:*<br>Fall Term 2021-2022    | <sup>Campus:*</sup><br>Pittsburgh Campus | ~      | Acad Career        | ~ | Subject | ~ | Catalog # | Class Number |   |
| Course Attribute:                | Course attribute Value                   | -      | More Filters 2     |   |         |   |           |              |   |
| Any Course Attribute             | eset Filters                             |        |                    |   |         |   |           |              |   |
| *DSAS General Ed. Require        | ments                                    |        |                    |   |         |   |           |              |   |
| *SCI General Ed. Requirem        | ents                                     |        |                    |   |         |   |           |              |   |
| *UPB General Ed. Requirem        | nents                                    |        |                    |   |         |   |           |              |   |

5. To the right, you will see the Course Attribute Value drop-down menu. Here you will find a list of the general education requirements for the Dietrich School:

Û

## Class Search

| Select all the required (*) searc      | h criteria and at least 2 additiona | l search criteria.                |                   |           |              |
|----------------------------------------|-------------------------------------|-----------------------------------|-------------------|-----------|--------------|
| Term:*<br>Fall Term 2021-2022          | Campus:*<br>Pittsburgh Campus       | Acad Career: X V<br>Undergraduate | Subject 🗸         | Catalog # | Class Number |
| Course Attribute:<br>*DSAS General × × | Course Attribute Value:             | More Filters 4                    |                   |           |              |
| Search                                 | Phil. Thinking or Ethics            | <b>^</b>                          |                   |           |              |
|                                        | QuantFormal Reasoning               | 5                                 |                   |           |              |
| Show Open Classes Only                 | Second Language                     |                                   |                   |           |              |
|                                        | Seminar in Compositon               |                                   |                   |           |              |
|                                        | Social Science                      |                                   |                   |           |              |
|                                        | The Arts                            |                                   |                   |           |              |
|                                        | Workshop in Composition             | search crite                      | ria to view class | 202       |              |

- 6. Select the specific general education requirement that you want to target from the Course Attribute Value dropdown menu. This will generate a list of courses that are currently open that satisfy the selected requirement.
- 7. Here is an example of selecting **Social Science** from the **Course Attribute Value menu** and clicking the Search button:

| Patabargh         |   | Class Search                             |                                          |                |                              |                     |         |          |                  |                 |                |                 | \$ |
|-------------------|---|------------------------------------------|------------------------------------------|----------------|------------------------------|---------------------|---------|----------|------------------|-----------------|----------------|-----------------|----|
| A Dashboard       |   | Select all the required (*) se<br>Tem: * | arch criteria and at least 2 a           | dditional sear | ch critoria.<br>Acad Career: |                     | ~ ~ ~   | Subject  |                  | Catalog #       |                | Tage Number     |    |
| Class Information | 0 | *DSAS General Ed                         | Course Attribute Value<br>Social Science | us             | Undergrad                    | uate<br>e Filters 🚺 |         | adojeci  |                  | calanig #       |                | Tapp Initiation |    |
| Class Search      | ~ | Search                                   | Reset Fil                                | ters           |                              |                     |         |          |                  |                 |                |                 |    |
| 🖬 Schedule        |   | Show Open Classes O                      | niy                                      |                |                              |                     |         |          |                  |                 |                |                 |    |
| 🗢 Enrollment      | × |                                          |                                          |                |                              |                     |         |          |                  |                 |                |                 |    |
| Academics         | ~ | INTRODUCTION TO                          | THE AFRICAN AM                           | ERICAN F       | AMILY   AF                   | RCNA 0              | 311     |          |                  |                 |                |                 |    |
| Financials        | ~ | CAMPUS                                   | SECTION                                  | TOPIC          | SESSION                      | DAYS                | START   | END      | MOOM             | DATES           | INSTRUCTOR     | STATUS          |    |
| My Information    | ~ | > Pittsburgh Campus                      | 1350-LEC (24414)                         | 62             | 5E3                          | Th                  | 6:00 pm | 8:30 pm  | 302 Cathedral of | 08/27 - 12/18   | Jerome Taylor  | 6/25            | :  |
| 😫 My Profile      | * | CULTURES OF AFRI                         | CA   AFRCNA 1310                         | ĺ.             |                              |                     |         |          |                  |                 |                |                 |    |
| 🗖 Full Site       |   | CAMPUS                                   | SECTION                                  | TOPIC          | SESSION                      | DAYS                | START   | END      | ноом             | DATES           | INSTRUCTOR     | STATUS          |    |
|                   |   | > Pittsburgh Campus                      | 1010-LEC (27949)                         | 8              | AT                           | TuTh                | 9:30 am | 10:45 am | 4165 Wesley W P. | . 08/27 - 12/10 | Staff          | <b>0</b> 4/30   | :  |
|                   |   | AFRICAN AMERICA                          | N HEALTH ISSUES                          | AFRCNA         | 1710                         |                     |         |          |                  |                 |                |                 |    |
|                   |   | CAMPUS                                   | SECTION                                  | TOPIC          | SESSION                      | DAYS                | START   | ENO      | ROOM             | DATES           | INSTRUCTOR     | STATUS          |    |
|                   |   | > Pittsburgh Campus                      | 1040-LEC/11326                           |                | AT                           | TATA                | 4:00 pm | 5:15 nm  | 4165 Wesley W.P. | 08/27 - 12/10   | Ahimbola Fapol | hu 🖪 2/40       | :  |

8. Click on the > to View Class Details. You will also see under **Course Attributes** any general education requirements a course satisfies. Remember, courses can only satisfy one requirement at a time with the exceptions of writing intensive and diversity.

| Dissource :                                                                                                    | INTRODUCTION TO T                                                                                                    | THE AFRICAN AME                                                                                                    | RICAN FA                                                                                                    | MILY   AF                                                                                                    | RCNA 0                                                                                          | 311                                              |                                                                                                    |                  |                                                                                                    |                                  |             |         |
|----------------------------------------------------------------------------------------------------|----------------------------------------------------------------------------------------------------|----------------------------------------------------------------------------------------------------|----------------------------------------------------------------------------------------------------|----------------------------------------------------------------------------------------------------|-------------------------------------------------------------------------------------------------|--------------------------------------------------|----------------------------------------------------------------------------------------------------|------------------|----------------------------------------------------------------------------------------------------|----------------------------------|-------------|---------|
| n Dashboard                                                                                                    | CAMPUS                                                                                                    | SECTION                                                                                                    | TOPIC                                                                                                    | SESSION                                                                                                    | DAYS                                                                                            | START                                            | END                                                                                                   | ROOM             | DATES                                                                                                    | JNSTRUCTOR                       | 5TATU5      | 1.41    |
| <ul> <li>Class Information</li> <li>Course Catalog</li> <li>Class Search</li> <li>Schedule</li> <li>Enrollment</li> <li>Academics</li> <li>Financials</li> <li>My Information</li> <li>My Profile</li> <li>Full Site</li> </ul> | <ul> <li>Pittsburgh Campus</li> <li>INFORMATION<br/>Class Number:<br/>Career:<br/>Session:<br/>Units:<br/>Grading:<br/>Description:</li> <li>Class Attributes:</li> </ul> | 1350-LEC (24414)<br>24414<br>Undergraduate<br>Full Term Session<br>3 units<br>LG/SNC Elective Ba<br>This course has 2 o<br>the organization of<br>changes in them ov<br>sources available to<br>contribution each m<br>sophisticated descr<br>families.<br>DSAS Diversity Gen<br>DSAS Social Science<br>Children's Literatur<br>Urban Studies<br>SCI Polymathic Con | sis<br>ojectives: (1) it<br>olack families i<br>er time, and (2)<br>students of bl<br>akes to a more<br>iption of the st<br>eral Ed. Requin<br>e General Ed. R<br>texts: Soc/Beh | SE3<br>seeks to desc<br>n American so<br>it brings toge<br>ack families to<br>theoretically<br>ructure and in<br>ement<br>lequirement<br>av. GE. Req. | Th<br>cribe and an<br>ociety and<br>other the sc<br>o assess the<br>and concept<br>teraction in | 6:00 pm<br>allyze<br>holarly<br>stually<br>black | 8:30 pm<br>DETAILS<br>Instructor:<br>Dates:<br>Meets:<br>Room:<br>Campus:<br>Location:<br>Components: | 302 Cathedral of | f 08/27 - 12/18<br>Jerome Taylor<br>08/27/2021 - 12/18<br>Th 6:00pm - 8:30pm<br>302 Cathedral of Lez<br>Pittsburgh Campus<br>Pittsburgh Campus<br>Lecture Required | Jerome Taylor<br>/2021<br>arming | See Lo      | ocation |
|                                                                                                    | TEXTBOOKS<br>Textbooks to be determine                                                                                                    | African Studies                                                                                                    |                                                                                                    |                                                                                                    |                                                                                                 |                                                  | avalLaßiLiTy<br>Status:<br>Seats Open:<br>Walt List Open:                                             | Add To Play      | Open<br>6/25<br>20/20<br>nner Add To Sc                                                                                                    | hedule Builder                   | Add To Cart | Enroll  |

9. At the bottom, you can either choose if you want to enroll in the course or add it to your Planner, Shopping Cart, or Schedule Builder.